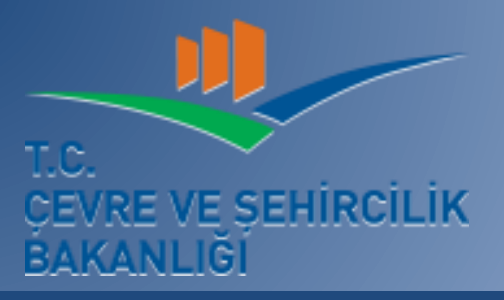

YALOVA VALİLİĞİ ÇEVRE VE ŞEHİRCİLİK İL MÜDÜRLÜĞÜ

# YERBİS

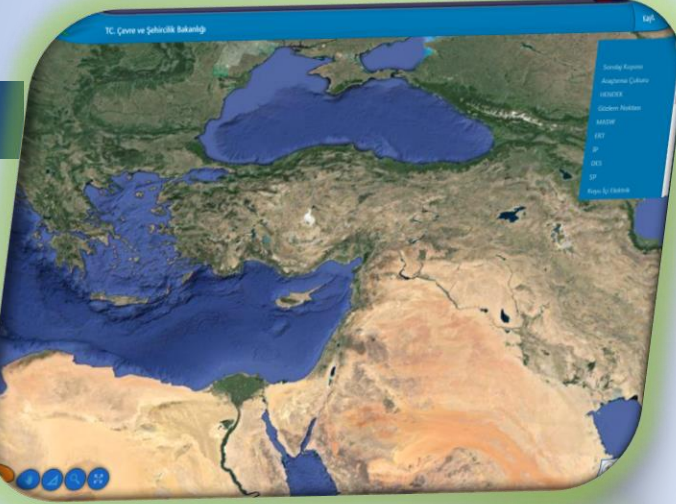

YERBİLİMSEL ETÜT BİLGİ SİSTEMİ GETİRDİKLERİ VE KULLANIMI

# YER BİLİMSEL ETÜT BİLGİ SİSTEMİ UYGULAMA İÇERİĞİ

 Çalışmanın Amacı: Bu tanıtım ve eğitim sunumunun amacı, Yer Bilimsel Etüt Bilgi Sisteminin (YERBİS) genel özellikleri tanıtmak; Çalışma kapsamında geliştirilen sistem içindeki araçları, uygulamaları kullanarak, İmar Planına Esas Jeolojik – Jeoteknik Etütlerin raporlanması süreci ve rapor onay süreçlerinin basit ve kısa anlatımını gerçekleştirmektir.

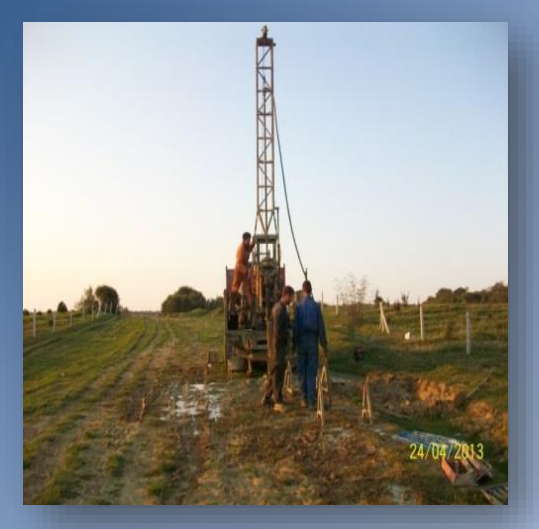

Plana esas Jeolojik – Jeoteknik Etütler Merkezde Mekansal Planlama Genel Müdürlüğü ve İllerde İl Müdürlüklerimiz tarafından yaptırılmakta ve

uygunluğu onaylanmaktadır.

 2011 yılından beri hazırlanıp onaylanan binlerce rapor fiziki ortamlarda saklanmakta, bütün olarak sayısallaşmadığı için, istendiğinde içeriklerine ulaşılamamaktadır.

#### Süregelen Arşiv Ortamı

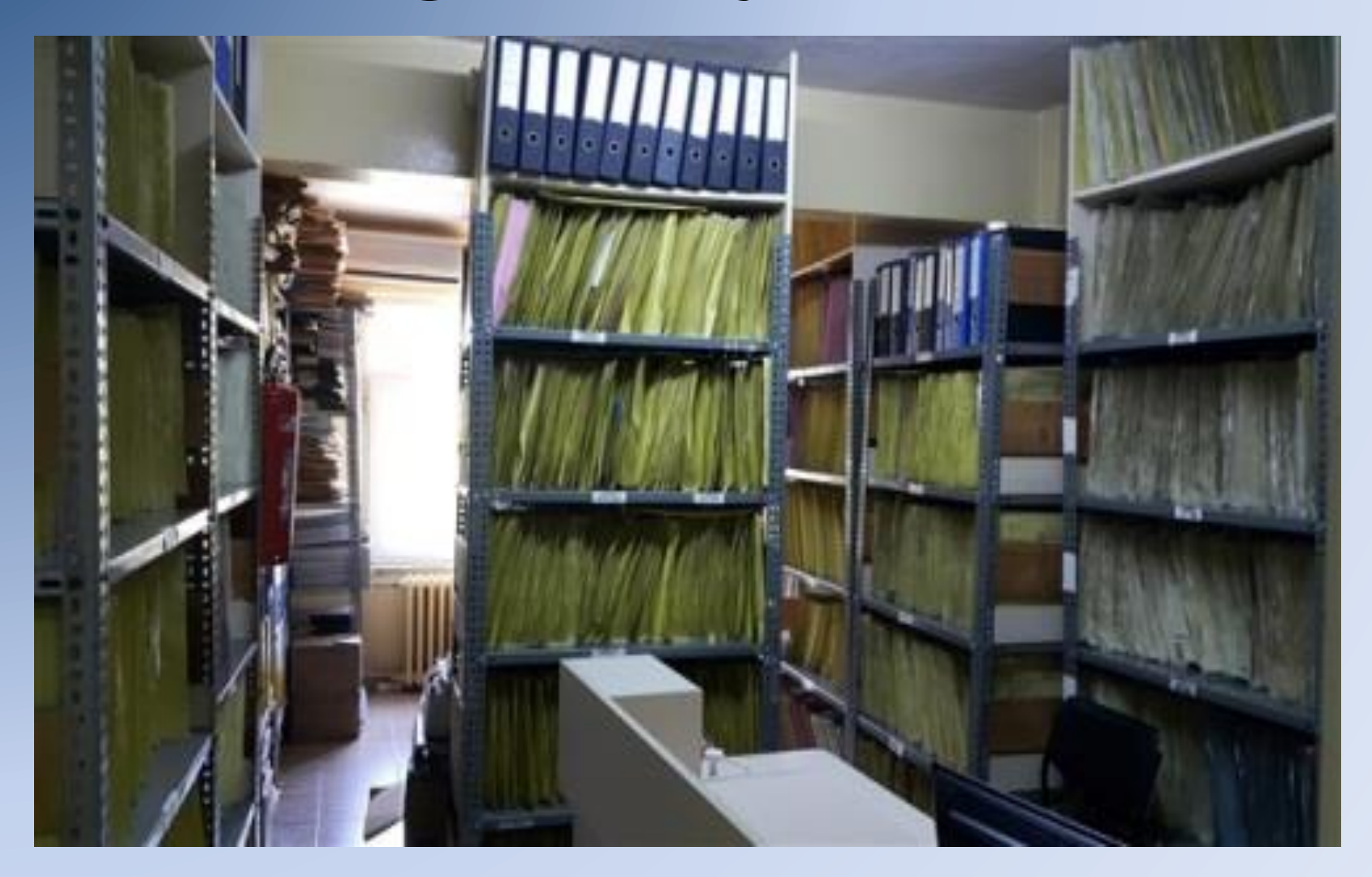

## YERBİS ile Çalışmaların CBS Üzerinde Gerçekleştirilmesi ve Depolanması AMAÇLANMIŞTIR

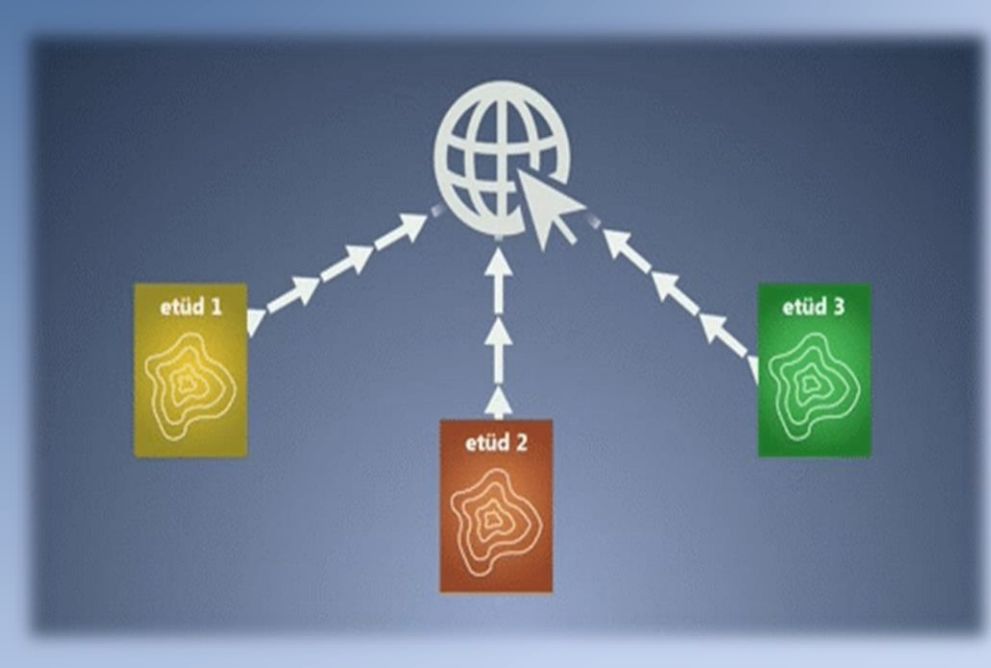

YERBİS ile;

- -Veri Yüklenebilecek
- Veri girişleri izlenebilecek
- Verilere erişilebilecek
- Veriler indirilebilecektir.
- Raporlar her aşamada uygun kontrol süreçlerinden geçirilecek
- Gerçek, sağlıklı ve güncel verilerle AFET Risklerine karşı doğru önlem ve Planlamalar yapılabilecektir.

# YERBİS'TE YAPILANLAR

- ✓ Online veri girişi
- Online jeofizik ve jeolojik nesne çizimleri
- ✓ Yerleşime Uygunluk, Eğim, ve Jeoloji haritası çizimleri
- ✓ Kullanıcı Kuruluşlar ile paylaşım

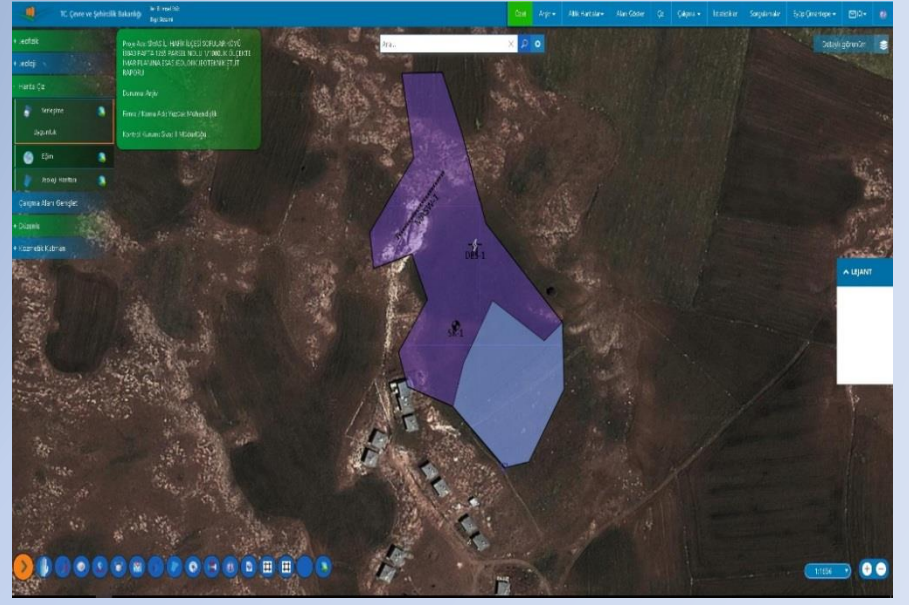

- ✓ Başvuru, Arazi Çalışmaları, Büro Kontrolleri, Komisyon ve Onay
- Onaylanan çalışmaların otomatik olarak arşivlenmesi

# YERBİS İÇİNDE ÇALIŞANLARIN ROLLERİ VE GÖREVLERİ

| GİRİŞLER                 | KULLANICILAR        | GOREVLERI                                                                                                    |
|--------------------------|---------------------|----------------------------------------------------------------------------------------------------|
| FiRMA GIRIŞİ             | FİRMA<br>YÖNETİCİSİ | Çalışma Alanı Belirlemek<br>Mühendislerini ve alt yüklenicilerini görevlendirmek<br>Başvurmak ve süreçleri ilerletmek                                                                                                    |
| ŞUBE<br>MÜDÜRÜ<br>Girişi | ŞUBE<br>MÜDÜRÜ      | Başvuruları değerlendirmek<br>Mühendis atamalarını yapmak<br>Çalışmaları izlemek                                                                                                    |
| iikişi                   | FİRMA<br>MÜHENDİSİ  | Jeolojik ve jeoteknik çalışmaları belirlemek<br>lokasyonlarını işaretlemek<br>Nihai lokasyonlarda çalışmaları gerçekleştirmek<br>veri girişlerini yapmak<br>Kurum Mühendisleriyle bilgi akışını sürdürmek<br>Raporu hazırlamak                                                                        |
| MÜHENDİS G               | KURUM<br>MÜHENDİSİ  | Ön değerlendirme yapmak<br>Çalışmayı ön etüde almak<br>Jeolojik ve jeoteknik çalışmaları belirlemek<br>Süreçler tamamlanınca ilerletmek<br>veri girişlerini izlemek ve uygunluğunu<br>değerlendirmek<br>Oluşturulan raporu değerlendirmek ve geri dönüş<br>yapmak<br>Uygun olduğunda raporu onaylamak |

## FIRMA KAYDI YAPILMASI

| 🗅 www.yerbis.gov.tr/yerbilir 🗙                                                                  | And in case of the local division of the local division of the loc | and table 100                  | _                                |              |                          | x        |
|-------------------------------------------------------------------------------------------------|----------------------------------------------------------------------------------------------------|--------------------------------|----------------------------------|--------------|--------------------------|----------|
| $\leftrightarrow$ $\rightarrow$ C (i) www.yerbis.gov.tr/yerbilimseletud#                        |                                                                                                    |                                |                                  |              | Q ☆                      | :        |
| TC. Çevre ve Şehircilik Bakanlığı Yer Bâmsel Ekit<br>Bığı Sıstemi                               |                                                                                                    |                                |                                  |              | Kayıt Giriş <del>-</del> | 0        |
| TC. Çevre ve Şehircilik Bakanlığı Her Bil<br>Bilgı Si                                           | limsel Etüt<br>üstemi                                                                                                    |                                | Kayıt Giriş • 🧭                  | K            |                          | Î        |
| 🕤 Firma                                                                                         | Kayıt                                                                                                    | _ ×                            | Firma Kayıt                      | l            |                          |          |
| Firma                                                                                           | Adı*                                                                                                    | eçiniz 🔻                       | Kurum Kayıt<br>ve Mikrobölgeleme |              |                          |          |
| ladaji                                                                                          | ll Ver Bilimsel Etüt<br>Bilgi Sistemi                                                                                                    | Altlık Haritalar 🗸 🤇 Çalışma 👻 | Istatistikler Firma Detay        | rksoft 🚽     | ≥(0) -                   | 0        |
| Bakanlığımızın tüm mevzuatı internet o<br>aktarılmış ve vatandaşlarımızın kullan<br>açılmıştır. | <ul> <li>Firma Detay</li> <li>Adres: mustafakemal mahallesi tepe prime 11kat 71 r</li> </ul>                                                                                                    | numara                         |                                  |              | -                        | $\times$ |
| Action (Action)                                                                                 | dr<br>leoloji Müheodisleri                                                                                                    |                                | + Mühendis Ekle                  | 🖉 Logo Yükle |                          |          |
| Yardım dökümanına ulaşmak için tıkla Vergi Numa                                                 | arc TC Kimlik No                                                                                                    | Adı                            | Soyadı                           |              |                          |          |
|                                                                                                 | ·                                                                                                    | Firat                          | ATEŞ                             | C 🖲          |                          |          |
|                                                                                                 | Jeofizik Mühendisleri                                                                                                    |                                |                                  |              |                          |          |
|                                                                                                 | TC Kimlik No                                                                                                    | Adı                            | Soyadı                           |              |                          |          |
|                                                                                                 |                                                                                                    | Jeofizik                       | Jf                               | C            |                          |          |
|                                                                                                 | Diğer Mühendisler                                                                                                    |                                |                                  |              |                          |          |
|                                                                                                 | , TC Kimlik No                                                                                                    | Adı                            | Soyadı                           |              |                          |          |
|                                                                                                 |                                                                                                    | Belge Yükle                    | Güncelle                         |              |                          |          |

#### Firma Kayıt Oluşturmak

- 1. Uygulamanın sağ üst bölümünde yer alan "Kayıt" butonu tıklanır.
- 2. 2. Ekrana "Firma Kayıt" penceresi açılır.
- 3. "Firma adı", "İl", "İlçe", "Mahalle", "Vergi Dairesi", "Büro Tescil Numarası", "Adres", "E-posta", "Telefon Numarası", "Vergi Numarası", "Şifre" bilgisi girilir.
- 4. "Kaydet" butonu tıklanır. Firma Kaydı olur.

#### Firma Belgelerini Yüklemek

- 1. Uygulamanın sağ üst bölümünde yer alan "Giriş" butonu tıklanır.
- 2. 2. Alt tarafa açılan işlemler listesinden "Firma Girişi" seçilir.
- 3. 3. Ekrana açılan "Giriş Bilgileri" penceresinden "Vergi Numarası" ve "Şifre" bilgileri girilir.
- 4. "Giriş" butonu tıklanır.
- 5. . Uygulamaya giriş yapılır.
- 6. Uygulamanın sağ üst bölümündeki "Firma Detay" butonu tıklanır.
- 7. Ekrana "Firma Detay" penceresi açılır.
- 8. Pencerenin alt tarafında yer alan "Belge Yükle" butonu tıklanır.
- 9. Açılan "Dosya Yükle"den sırasıyla Büro Tescil, Ticari Sicil, Vergi Levhası yüklenir.

#### FIRMA MÜHENDİSLERİNİN EKLENMESİ

- 1. Firma girişi yapılır.
- 2. Uygulamanın sağ üst bölümünde yer alan "Firma Detay" butonu tıklanır.
- 3. Ekrana "Firma Detay" penceresi açılır.
- 4. "Mühendis Bilgileri" sekmesi tıklanır.
- 5. "Mühendis Ekle" butonu tıklanır.
- 6. Ekrana açılan "Mühendis Ekle" penceresinden mühendis bilgileri girilerek kaydedilir.

#### Firma Mühendis Belgelerini Yüklemek

- 1. Firma girişi yapılır ve Firma Detay tıklanarak açılan detay penceresinden "Mühendis Bilgileri" sekmesine tıklanır.
- 2. Kayıtlı olan Mühendisin sağ tarafında bulunan "Diploma" ve "Oda Sicil" sırasıyla tıklanarak "Dosya Yükle" penceresinin ortasına tıklanarak bellekte kayıtlı olan kayıtlı belgeler yüklenir.

#### FİRMA BAŞVURUSU

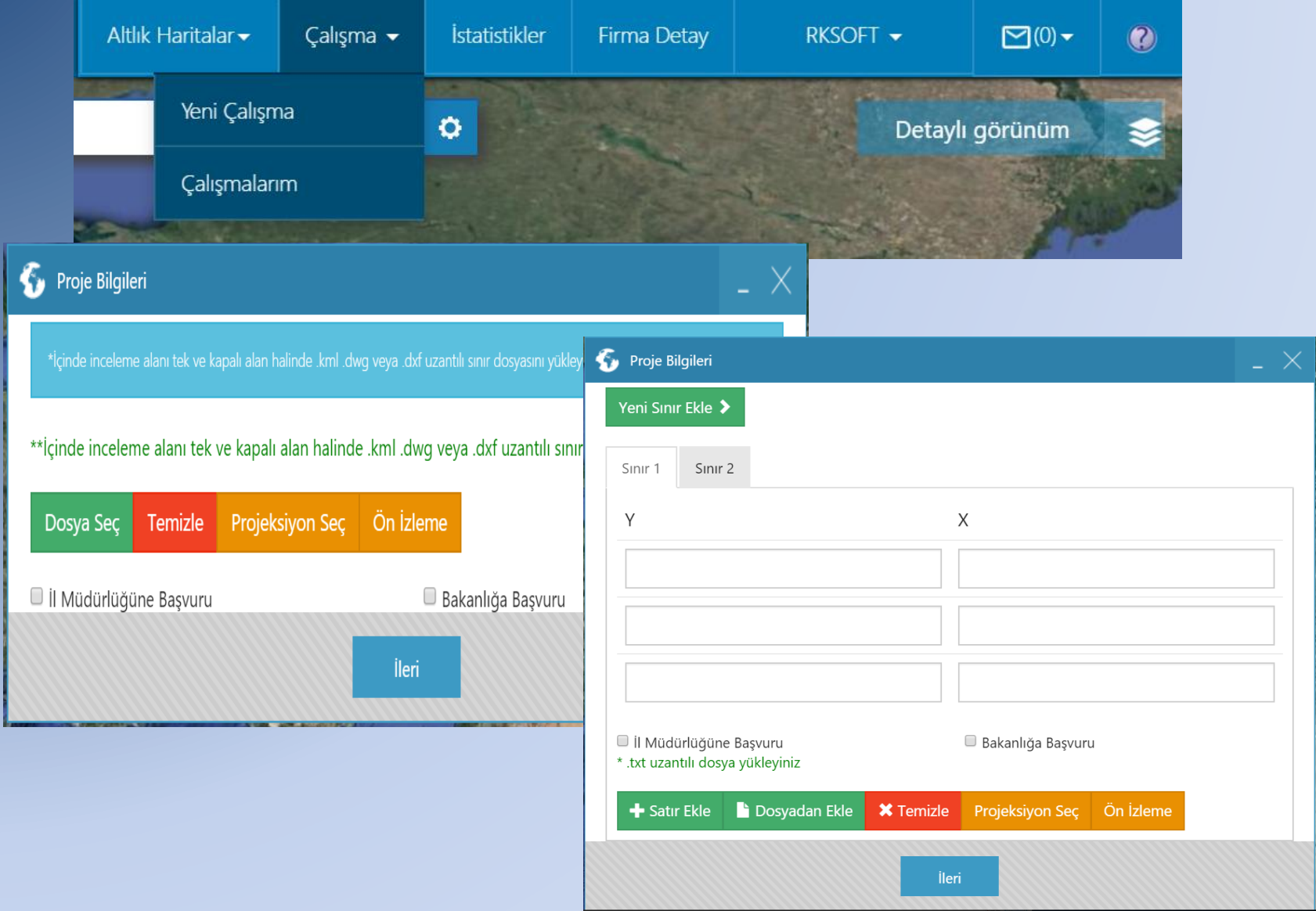

#### FİRMA BAŞVURUSU

Pro

Du

Firn

Kor

Pro

Alt Be

www.y

| TC. Çevre ve Şehircilik Bakanlığı                     | Yer Bilimsel Etüt<br>Bilgi Sistemi | Raporlama 👻 | Özet /       | Altlık Haritalar <del>-</del> | Çalışma 👻   | İstatistikler | Firma Detay   | rksoft 🗸 | ⊠(0)•        |          |
|-------------------------------------------------------|------------------------------------|-------------|--------------|-------------------------------|-------------|---------------|---------------|----------|--------------|----------|
| e Adı: Test-merzifon imara esas                       |                                    | Ara         | and a second | Yeni Çalışr                   | na          | 0             | 山水            | Deta     | aylı görünüm |          |
| umu: Komisyon                                         |                                    |             |              | Çalışmalar                    | im          | The           | 7             | 12 3     | (小)          |          |
| na / Kamu Adi: RKSOFT                                 |                                    | A SHE       | 1            | Belgeler                      |             | 200           | RI            | 12       |              |          |
| trol Kurum: Amasya İl Müdürlüğü                       |                                    |             | 1.4          | Firma Ekle                    |             |               | 11-           | 1 a      | 57571        |          |
| e Bilgi Girişi / Proje Özeti                          |                                    | 11840       | and the      | Çalışma Ka                    | aydet       | AL.           | Ser A         | Alt      | Tel in       |          |
| e Mühendisleri                                        |                                    | 144 AV      |              | Mühandis                      | Fbla        |               |               |          | - 44         |          |
| oji Çalışmaları                                       |                                    | 🚯 Pr        | oje Müh      | nendisleri                    |             |               |               |          | _            | $\times$ |
| izik Çalışmaları 🛛 🖓                                  | Talk yar                           |             |              |                               |             |               |               |          |              |          |
| ita Çalışmaları                                       | Realized                           | Seçi        | len müher    | ndislerin raj                 | oorda islal | k imzaları t  | oulunacaktır. |          |              |          |
| /ükleniciler                                          | S LAND                             | En a        | iz bir tane  | jeoloji ve j                  | eofizik mü  | hendisi se    | çmelisiniz.   |          |              |          |
| jeler 🗘                                               | and the second                     |             |              |                               |             |               |               |          |              |          |
| IL. LA                                                | (TT)                               |             | Adı Soya     | dı T.C. I                     | No          | Unvanı        |               | Firma    | İletişim     |          |
|                                                       |                                    |             | Jeofizik Jf  | Ŧ                             |             | Jeofizik      | Mühendisi     | RKSOFT   |              |          |
| rbis.gov.tr/YerbilimselEtud/Firma/AssignMuhendis?firm | mald=8574&projectId=42             |             | Firat ATE    | Ş                             |             | Jeoloji I     | Mühendisi     | RKSOFT   |              |          |
|                                                       |                                    |             |              |                               |             |               |               |          |              |          |
|                                                       |                                    |             |              |                               |             | Kayd          | et            |          |              |          |

## FİRMA MÜHENDİSİ GİRİŞİ VE İŞLEMLERİ

|                |             | Y<br>B           | er Bilimsel<br>ilgi Sistem | Etüt<br>i                     |                         |                         |                              |                               |                           |                                   |             | Kayıt            | Giriş 🔻        |
|----------------|-------------|------------------|----------------------------|-------------------------------|-------------------------|-------------------------|------------------------------|-------------------------------|---------------------------|-----------------------------------|-------------|------------------|----------------|
|                |             |                  |                            | €                             | Giriş Bilg              | jileri                  |                              |                               |                           |                                   | $\times$    | Firma Girişi     |                |
|                |             |                  |                            | TC K<br>Num                   | imlik<br>Iarası*        | Т                       | C Kimlik                     | Numar                         | ası                       |                                   |             | Mühendis Giri    | şi             |
|                |             |                  |                            | CIC.                          | 4                       |                         | -                            |                               |                           |                                   |             | Kamu Girişi      |                |
| TC. Çev        | vre ve Şehi | ircilik Bakanl   | ığı <sub>Bil</sub>         | r Bilimsel Etüt<br>gi Sistemi |                         |                         |                              | Altlık Haritalar <del>-</del> | Çalışma                   | <ul> <li>İstatistikler</li> </ul> | Jeofizik Jf | -                | 30) 🗕 (        |
| Projeler       |             |                  |                            |                               |                         |                         |                              |                               |                           |                                   |             |                  | $\times$       |
|                |             |                  |                            |                               |                         |                         |                              |                               |                           |                                   |             | _                |                |
|                |             |                  |                            |                               | Filtre                  |                         |                              |                               |                           | Gelişmiş Sıra                     | Ilama       |                  |                |
| Arşiv Numarası |             |                  |                            | plan türü seçiniz             |                         |                         | kontrol kurun                | nu seçiniz                    |                           |                                   |             |                  |                |
| il seçiniz     |             |                  |                            | Barkod Numaras                |                         |                         | etüd türü seçi               | niz                           | proje durumu              | ı seçiniz                         | v           |                  |                |
| ilce seciniz   |             |                  | •                          | Calisma Adı                   |                         |                         |                              |                               |                           |                                   | Tamam       |                  |                |
|                |             |                  |                            | 3                             |                         |                         |                              |                               |                           |                                   | . and       |                  |                |
| Barkod No      | il          | İlçe             | Çalış<br>Adı               | ma Firma<br>Adı               | Başvuru<br>Tarihi       | Plan<br>Türü            | Etüd Türü                    | Mevcut<br>Durum               | Proje<br>Alanı            | Kontrol<br>Kurum                  | Proje Aç    | Git/<br>İşaretle | CON .          |
| 18001205042584 | Amasya      | Amasya<br>Merkez | test-1                     | RKSOFT                        | 1/1/0001<br>12:00:00 AM | lmar<br>Planina<br>Esas | Jeolojik &<br>Jeoteknik Etüt | Hazırlık                      | 5.63 ha                   | Amasya İl<br>Müdürlüğü            | Projeyi Aç  | Git/İşaretle     |                |
| 18001205042571 | Amasya      | Merzifon         | Test<br>Amasy              | RKSOFT                        | 4/6/2018<br>3:17:55 PM  | lmar<br>Planina<br>Esas | Jeolojik &<br>Jeoteknik Etüt | Arazi ve Büro<br>Çalışması    | 6018.48<br>m <sup>2</sup> | Amasya İl<br>Müdürlüğü            | Projeyi Aç  | Git/İşaretle     | 2 / ×          |
|                |             |                  |                            |                               |                         |                         | 1                            | Pagerer                       | 3.04 ha                   | T.C. Cevre ve                     |             |                  | 100            |
| 18001200042313 | Ankara      | Çankaya          | test                       | İLLER<br>BANKASI              | 4/5/2018<br>5:15:28 PM  | lmar<br>Planina<br>Esas | Jeolojik &<br>Jeoteknik Etüt | Daşvuru                       | 5.04 Ha                   | Şehircilik Bakanlığı              | Projeyi Aç  | Git/Işaretle     | and the second |

#### FİRMA MÜHENDİSİ GİRİŞİ VE İŞLEMLERİ

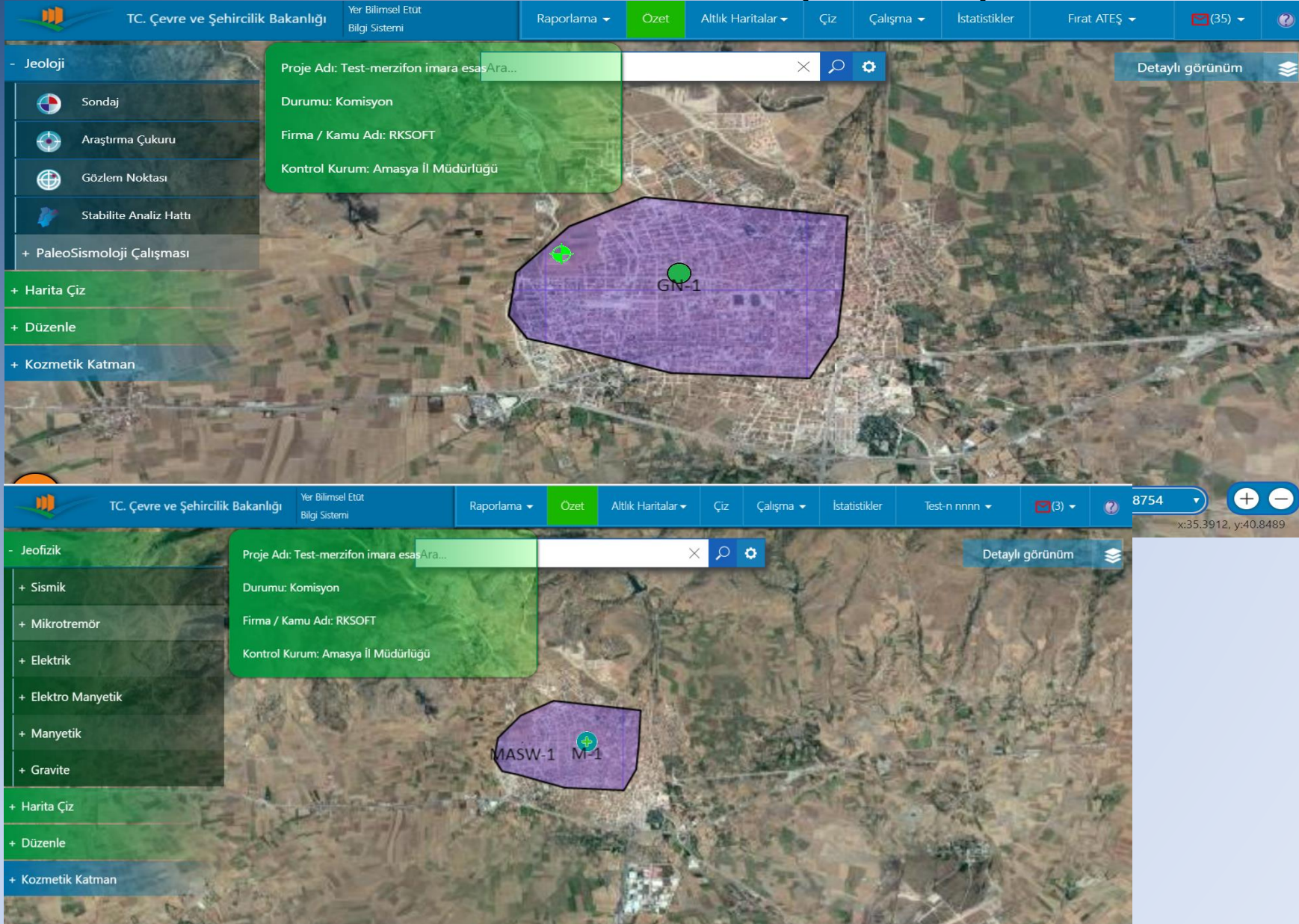

#### FİRMA BAŞVURUSU GİRİLMESİ

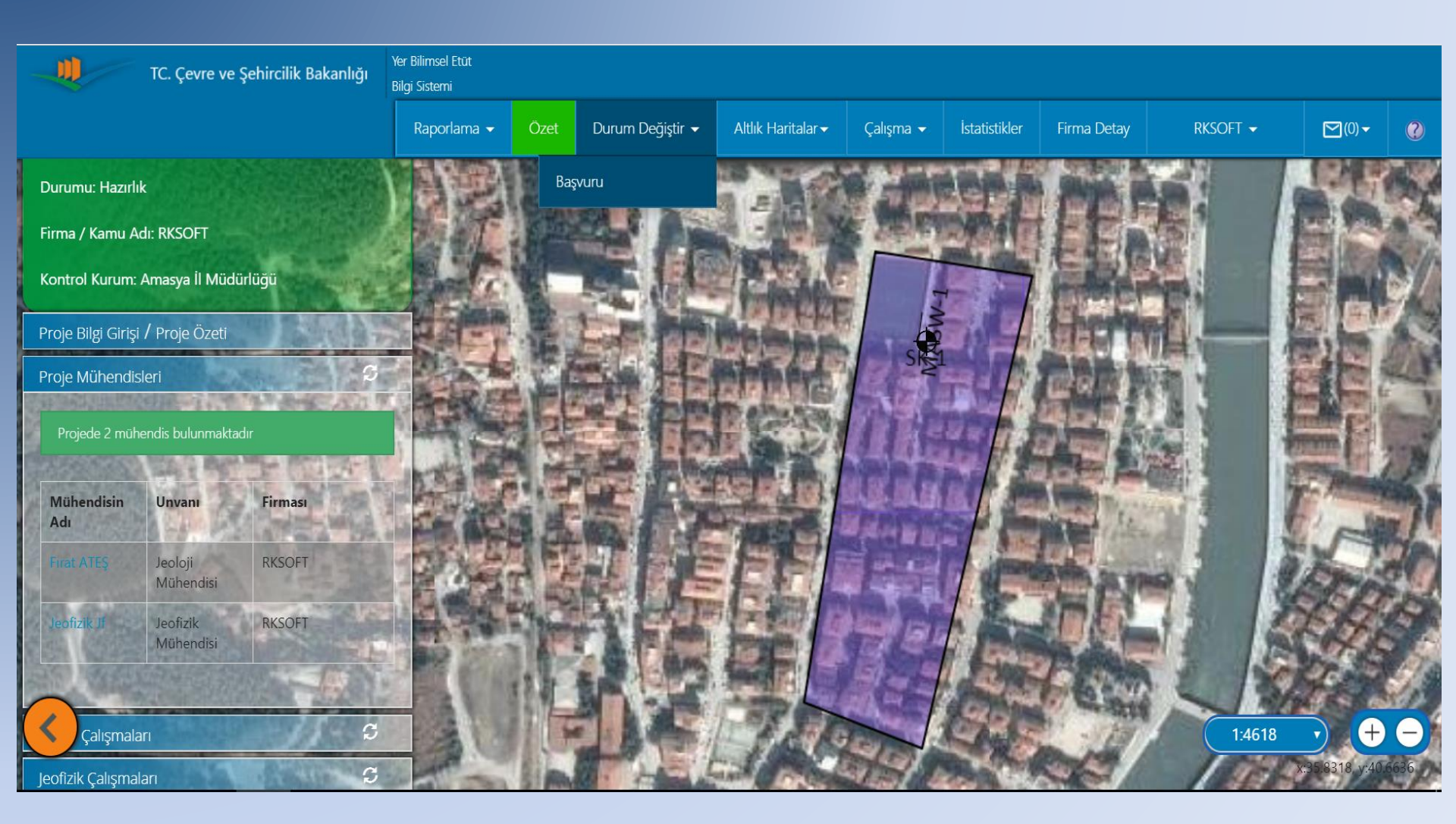

#### KURUM ŞUBE MÜDÜRÜ İŞLEMLERİ

| sel Et<br>emi | ū<br>Arşiv <del>-</del>     | Altlik H             | laritalar <del>-</del>    | Alanı Göste                                                                                            | er Çiz                   | Çalışma                                         | 🗕 İst                                   | tatistikler                                        | Sorgi                      | ulamalar                 | neslihan                                                          | aslan 🕇                       | <b>(</b> 0                       |  |
|---------------|-----------------------------|----------------------|---------------------------|----------------------------------------------------------------------------------------------------|--------------------------|-------------------------------------------------|-----------------------------------------|----------------------------------------------------|----------------------------|--------------------------|-------------------------------------------------------------------|-------------------------------|----------------------------------|--|
|               |                             | Ara                  |                           |                                                                                                    | Yeni Taslak              |                                                 | •                                       |                                                    | 1.4                        |                          | and the                                                           | Detayl                        | ı görünü                         |  |
|               | the second                  |                      | 1                         |                                                                                                    | Taslaklarım              |                                                 |                                         |                                                    | - AT                       |                          |                                                                   |                               | A CAR                            |  |
|               |                             | a                    | -                         |                                                                                                    | Çalışmalarır             | m                                               |                                         |                                                    |                            |                          |                                                                   |                               |                                  |  |
|               |                             |                      |                           |                                                                                                    | Çalışmalar (             | (Komisyon)                                      |                                         |                                                    | -                          |                          |                                                                   |                               |                                  |  |
|               |                             |                      | and a                     | *                                                                                                    | Firma Onay               | /                                               |                                         |                                                    |                            |                          |                                                                   |                               | P                                |  |
|               |                             |                      | 作品                        |                                                                                                    | Tüm Çalışm               | alar                                            |                                         |                                                    |                            |                          |                                                                   | Contraction of the            |                                  |  |
| ٤             | Projeler                    |                      |                           |                                                                                                    |                          |                                                 |                                         |                                                    |                            |                          |                                                                   |                               | _ ×                              |  |
|               |                             |                      |                           |                                                                                                    | Filtre                   |                                                 |                                         |                                                    |                            |                          | Gelişmiş Sıralama                                                 |                               | •                                |  |
|               | bölge seçiniz               |                      | •                         | Arşiv Numarası                                                                                         | plan t                   |                                                 |                                         | türü seçiniz 🔻                                     |                            |                          | kontrol kurumu seçiniz 🔻                                          |                               |                                  |  |
|               | il seçiniz                  |                      | •                         | Barkod Numaras                                                                                         | 51                       | etüd t                                          |                                         |                                                    | türü seçiniz 🔻             |                          |                                                                   | proje durumu seçiniz 🔻        |                                  |  |
|               | ilçe seçiniz                |                      | •                         | Çalışma Adı                                                                                            |                          |                                                 |                                         |                                                    |                            |                          | Tan                                                               | nam                           |                                  |  |
|               |                             |                      |                           |                                                                                                    |                          |                                                 |                                         |                                                    |                            |                          |                                                                   |                               |                                  |  |
|               | Barkod No                   | iI                   | İlçe                      | Çalışma<br>Adı H                                                                                       | Firma Adı                | Başvuru<br>Tarihi                               | Plan<br>Türü                            | Etüd<br>Türü                                       | Mevcut<br>Durum            | Proje Alan               | Kontrol<br>Kurum                                                  | Proje Aç                      | Git/<br>İşaretle                 |  |
| -             | Barkod No<br>18001200042497 | <b>il</b><br>Hakkari | İlçe<br>Hakkari<br>Merkez | Çalışma<br>AdıIDurankaya<br>(Hakkari)<br>İmar Planına<br>Esas<br>Jeolojik-<br>jeoteknik<br>Etüt İşiİLI | Firma Adı<br>LER BANKASI | Ваşvuru<br>Tarihi<br>4/6/2018<br>12:06:02<br>РМ | Plan<br>Türü<br>Imar<br>Planina<br>Esas | Etüd<br>Türü<br>Jeolojik<br>&<br>Jeoteknik<br>Etüt | Mevcut<br>Durum<br>Başvuru | Proje Alan<br>1556.64 ha | I Kontrol<br>Kurum<br>T.C. Çevre<br>ve<br>Şehircilik<br>Bakanlığı | <b>Proje Aç</b><br>Projeyi Aç | Git/<br>İşaretle<br>Git/İşaretlı |  |

#### KURUM ŞUBE MÜDÜRÜ İŞLEMLERİ

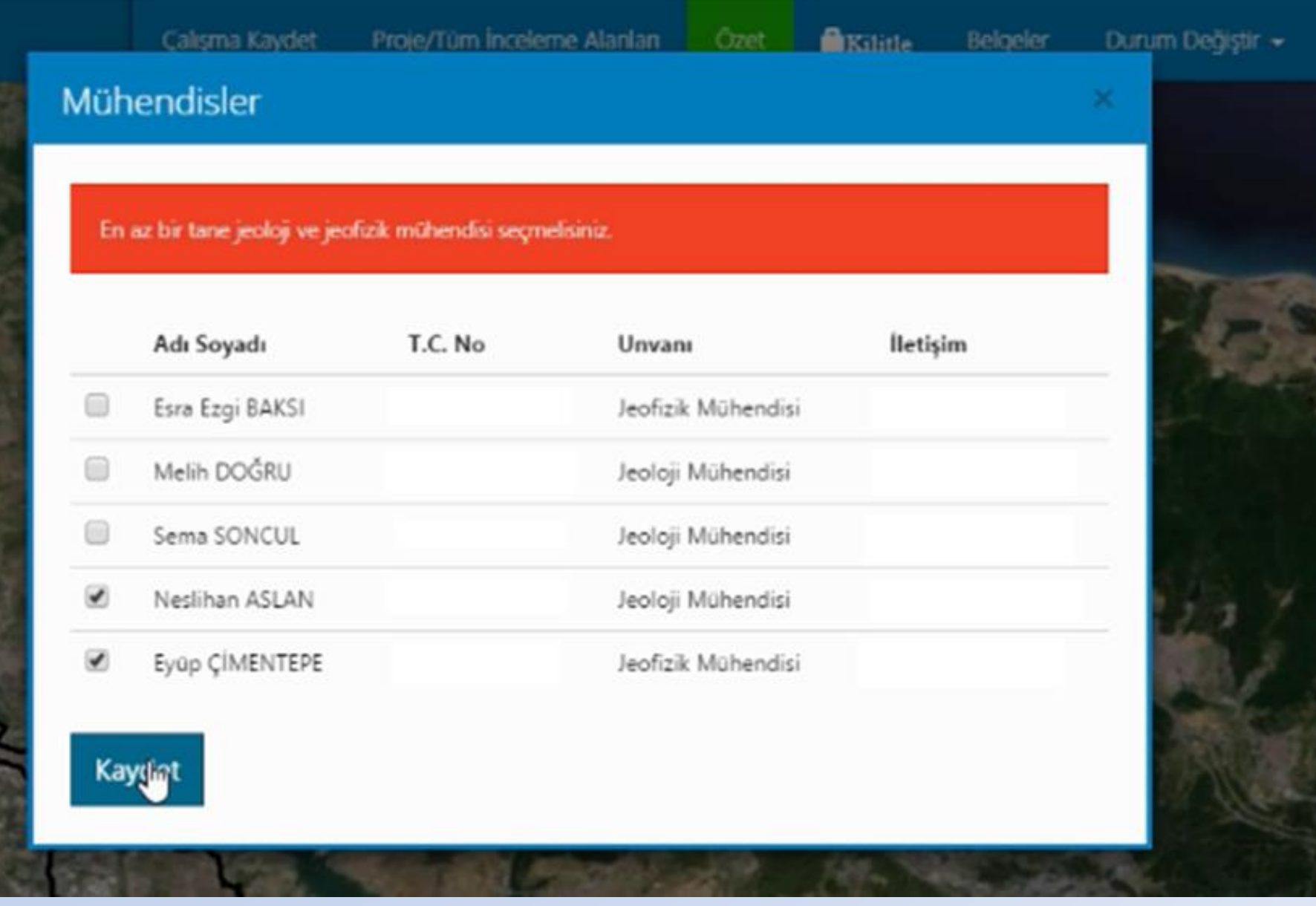

#### KURUM MÜHENDİSİ İŞLEMLERİ

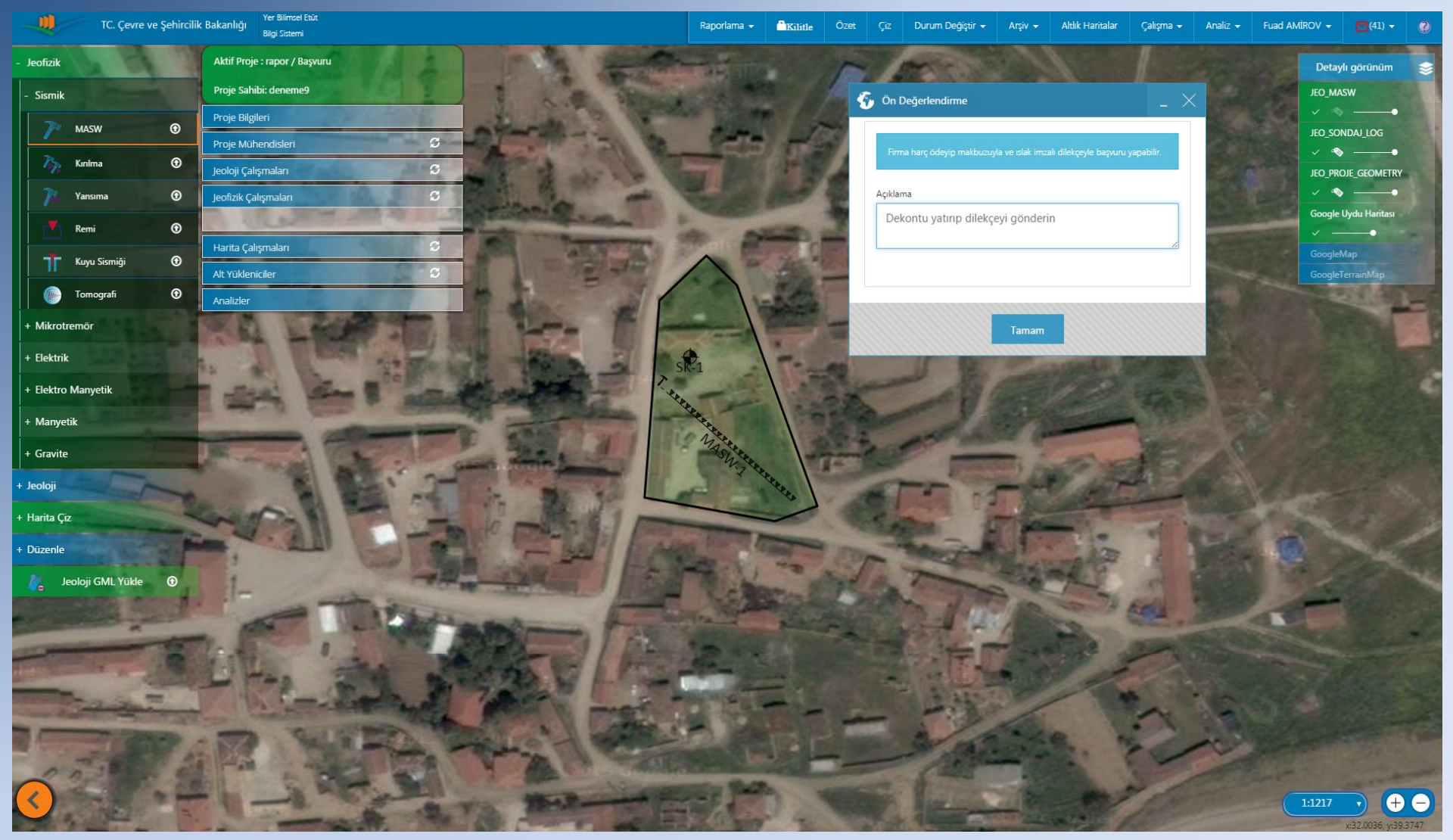

## VERİ GİRİŞİ

|          |                                                                                                    | Ņ                                                                                                    | 1                   | TC       | C. Çev | /re ve | Şehi        | rcilik Bakanl                            | ğı <sup>Yer B</sup><br>Bilgi | iilimsel I<br>Sistemi | Etüt                       |              | i              | Raporlama 👻 | Özet             | Altlık Haritalar <del>-</del>                                                                                    | Çiz  | Çalışma 🗸                                 | İsta                            |
|----------|----------------------------------------------------------------------------------------------------|----------------------------------------------------------------------------------------------------|---------------------|----------|--------|--------|-------------|------------------------------------------|------------------------------|-----------------------|----------------------------|--------------|----------------|-------------|------------------|----------------------------------------------------------------------------------------------------|------|-------------------------------------------|---------------------------------|
|          | F                                                                                                    | +<br>Proie F                                                                                                    | Bilgi Gir           | risi / P | roie ( | Özeti  |             | N.                                       |                              |                       |                            | Ar           | ra             |             |                  | and the second second second second second second second second second second second second second second second | م ×  | 0                                         | E                               |
| 6        | Son                                                                                                    | daj Düzei                                                                                                    | nle                 |          |        |        |             |                                          |                              |                       |                            |              |                |             |                  |                                                                                                    |      |                                           | ×                               |
| 0        | Bilgi                                                                                                    | i 🚍 Deneyler 🖌 Hesaplamalar Sondaj Ve Karot Fotoğrafları Yorum<br>Arazi Deneyleri 🛱 Kaya Birimleri Kaya Kalitesi |                     |          |        |        |             | rum                                      | Yazdır                       |                       |                            | Test         | merzifon imara | esas        |                  |                                                                                                    | _    |                                           |                                 |
|          | Laboratuvar Deneyleri     it     Zemin Birimleri     Ayrışma     01/01/0001       Sınuar No       Sınuar No <t< td=""><td></td></t<> |                                                                                                    |                     |          |        |        |             |                                          |                              |                       |                            |              |                |             |                  |                                                                                                    |      |                                           |                                 |
| 1<br>    | Derinlil                                                                                                    | k Numune<br>Tipi                                                                                                 | Ayrışma<br>Derecesi | RQD(%)   | TCR(%) | SCR(%) | Sürsaj      | Litoloji                                 | Formasyon                    |                       |                            | Derinlik Lik | kit Limit (LL  | ) P         | astik Limit (PL) | Plastisite İndeksi                                                                                               | (PI) | e Deneyi<br>eneyi                         | ç Deneyi<br>iin Sınıflama       |
| daj Logu | - 1.5                                                                                                    | SPT                                                                                                    |                     |          |        |        | -<br>-<br>- | AÇIK KAHVERENG<br>BEJ RENKLI KILL<br>KUM | IADAT                        | EPE VC                | im Ağırlık<br>ım Limitleri | 1.5          |                | 25          | 23               | 21                                                                                                    |      | i Analizi<br>Eksenli Kesm<br>ta Yükleme D | Eksenli Basın<br>eştirilmiş Zen |
| Som      |                                                                                                    | Karot -                                                                                                    | W3                  |          |        | - 25   |             | ANDEZIT                                  | AD2                          | ACATEF                | Hac<br>Kw                  | 3            |                |             |                  |                                                                                                    |      | Elek<br>Úş J                              | Tek.<br>Birl                    |
|          | 6                                                                                                    |                                                                                                    |                     |          |        |        | ~ ~         |                                          | <u>_</u>                     |                       | Kaydet v                   | re Çık       | İptal          |             |                  |                                                                                                    |      |                                           |                                 |
|          |                                                                                                    | Jeonzik                                                                                                    | <u>(Çallşı</u>      | naları   |        |        |             | 100                                      | ~                            | 4                     | I                          |              |                | A MAR       | CHAT PER         | - Ales                                                                                                    | AN.  |                                           |                                 |

# VERİ GİRİŞİ

|                              | TC. Çevre          | ve Şehircilik Bal               | Kanlığı<br>Bilgi S | limsel Etüt<br>Sistemi | Raporla       | ıma 👻 Özet      | Altlık Harita | alar 🗸 🦂 Çi | iz Çalışma | - İstatistikl    | er Test-n n    | nnn 👻   | <b>(</b> 3) 🗸         | ?     |
|------------------------------|--------------------|---------------------------------|--------------------|------------------------|---------------|-----------------|---------------|-------------|------------|------------------|----------------|---------|-----------------------|-------|
|                              |                    | +1                              | . A 35             | Ara                    | a             | A BOOM OF       |               | ×           | C 🗘        | and the second   | E.             | Detayl  | ı görünüm             | -     |
| Proje Bilgi G<br>Proje Müher | ndisleri           | :1                              | C                  |                        | 100           | No.             |               | 31          |            | Sec.             | al a           | s t     | 1 and                 | C.III |
| Jeoloji Çalışn               | maları             | C.                              | C                  | TAT                    | Sal.          | a cont          |               |             | -HER DA    | A.               | T              | -       |                       | N.    |
| Jeofizik Çalış               | maları             | . IC                            | S                  |                        | 代学会           | ×-12            |               |             | THE R      | All the          | -              | - 0     |                       | 1     |
| 7                            | 🚱 MASW-1           |                                 | 0                  |                        | Westerne      |                 |               | 56.05       |            |                  |                |         |                       | X     |
| 1 adet N                     | Veri Girişi        | Hamveri Arazi                   | Fotoğrafları       | Sonuc Görüntü Girişi   | Yorum         | Cihaz Bilgileri | Veri Bilgisi  |             |            |                  |                |         |                       |       |
|                              | V(s20 (m/sp);      |                                 |                    | , ,                    |               |                 |               |             |            |                  |                |         |                       |       |
| Profil No                    | v 550 (III/ SII).  | 500<br>Vs                       |                    |                        | Vp            |                 |               |             | _          |                  |                |         |                       |       |
| MASW-1                       | Derinlik(m         | ) Kalınlık(m)                   | Vs(m/sn)           | Derinlik(m)            | Kalınlık(m)   | Vp(m/sn)        |               |             |            | : 175m/s<br>00m) |                |         | Vp: 400m/s<br>(2.00m) | ŝ     |
| Harita Çal                   | 2                  | 2                               | 175                | 2                      | 2             | 400             |               |             |            |                  |                |         |                       |       |
| Alt Yüklen                   | 6                  | 4                               | 560                | 6                      | 4             | 1500            |               |             | Vs<br>(4.  | : 560m/s<br>00m) |                |         | Vp: 1500m<br>(4.00m)  | 1     |
| Polgeler                     | 10                 | 7                               | 000                |                        | 7             | 1000            |               | _           |            |                  |                |         |                       |       |
|                              | Daha Fa            | zla Sonuç Görünt                | üle - 3 kayıt      | Daha Fazla             | Sonuç Görünti | üle - 3 kayıt   |               |             | Vs<br>(4.  | : 600m/s<br>00m) |                |         | Vp: 1500m,<br>(4.00m) | 1     |
|                              | Tablo<br>Olustur   |                                 |                    |                        |               |                 |               |             |            |                  |                |         |                       |       |
|                              | ,<br>Vs / Derinlik | Grafiči Göster                  |                    |                        |               |                 |               |             |            |                  |                |         |                       |       |
|                              |                    | orangi oostor                   |                    |                        |               | MASW H          | lesaplamaları |             |            |                  |                |         |                       |       |
|                              | XSil               |                                 |                    |                        |               |                 |               |             |            |                  |                |         |                       |       |
|                              | Tabak              | <ul> <li>Kalınlık(m)</li> </ul> | Derinlik(m)        | Vp(m/sn) Vs(m          | /sn) Li       | toloji Fo       | ormasyon Y    | ′oğunluk(   | Vp/Vs      | Poisson          | Elastisite M K | ayma Mo | Bulk Modü             |       |

#### VERİ GİRİŞİ

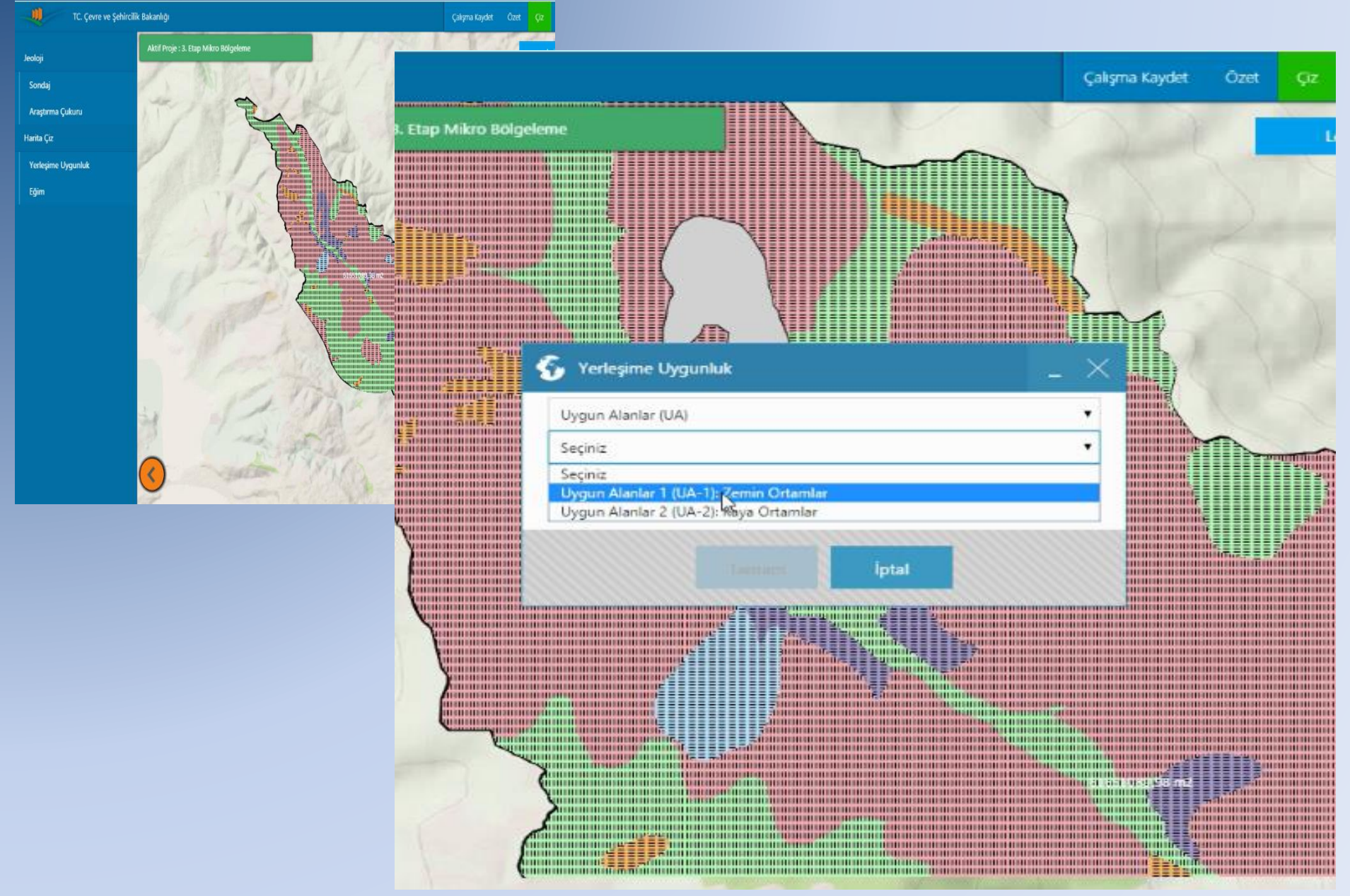

#### RAPORLAMA

| TC. Çevre ve Şehircilik Bakanlığı   | 🚱 Rapor Oluşturma 💶 🖉                                                                                                    |
|-------------------------------------|----------------------------------------------------------------------------------------------------|
| Proje Adı: Test-merzifon imara esas | Bölüm 3.1         Bölüm 3.2         Bölüm 3.3         Bölüm 3.4         Bölüm 5         Bölüm 9         Bölüm 10.2         Bölüm 11.1         Bölüm 11.2         Bölüm 11.3 |
| Durumu: Komisyon                    | Bölüm 11.4   Bölüm 11.5   Bölüm 12   Bölüm 13   Kaynaklar   Düzenle                                                                                                    |
| Firma / Kamu Adı: RKSOFT            | Deprem Durumu Bölgenin Deprem Tehlikesi ve Risk Analizi Aktif Tektonik Paleosismolojik Çalışmalar                                                                           |
| Kontrol Kurum: Amasya İl Müdürlüğü  | Sıvılaşma Analizi ve Değerlendirme Zemin Büyütmesi ve Hâkim Periyodunun Belirlenmesi                                                                                        |
| Proje Bilgi Girişi / Proje Özeti    |                                                                                                    |
| Proje Mühendisleri                  | İncelme alanı Türkiye deprem bölgeleri haritasında                                                                                                    |
| Jeoloji Çalışmaları 🕄               | derece deprem bölgesinde yer almaktadır. Yapılaşma esnasında "Deprem Bölgelerinde Yapılacak Binalar Hakkında Yönetmelik" esaslarına<br>uyulmalıdır.                         |
| Jeofizik Çalışmaları                |                                                                                                    |
| Harita Çalışmaları 🗧 🕄              |                                                                                                    |
| Alt Yükleniciler                    | Dosyaları buraya sürükleyin veya tıklayın                                                                                                    |
| Belgeler                            |                                                                                                    |
|                                     |                                                                                                    |
|                                     |                                                                                                    |
|                                     | Deprem Bölgesi Haritası                                                                                                    |

#### RAPORLAMA

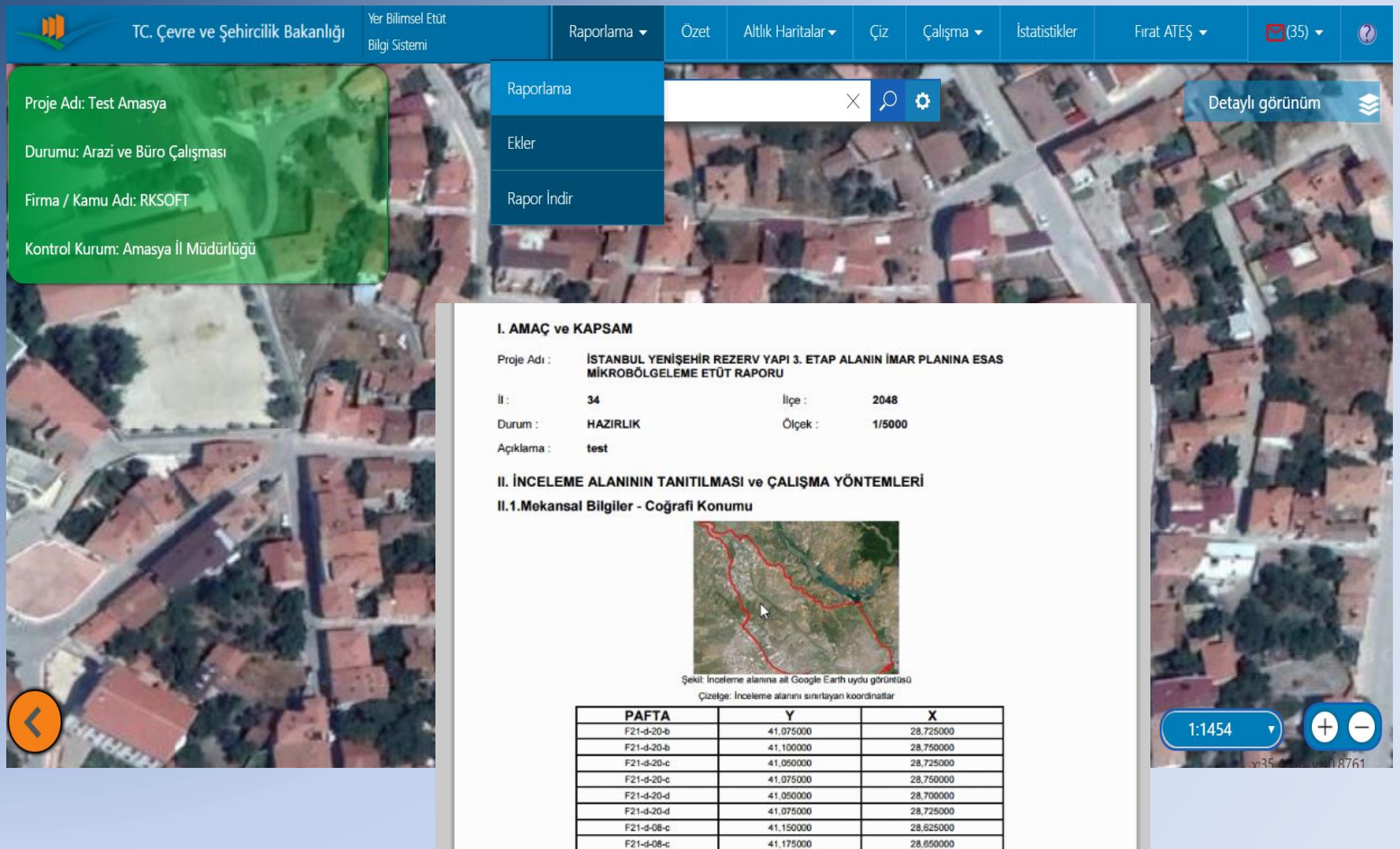

F21-d-13-b

F21-d-13-b

F21-d-13-c

F21-d-13-c

F21-d-18-b

F21-d-18-b

F21-d-18-c

41,125000

41,150000

41,100000

41,125000

41.075000

41,100000

41.050000

28,625000

28.650000

28.625000

28,650000

28,625000

28,650000

28 625000

#### RAPORLAMA

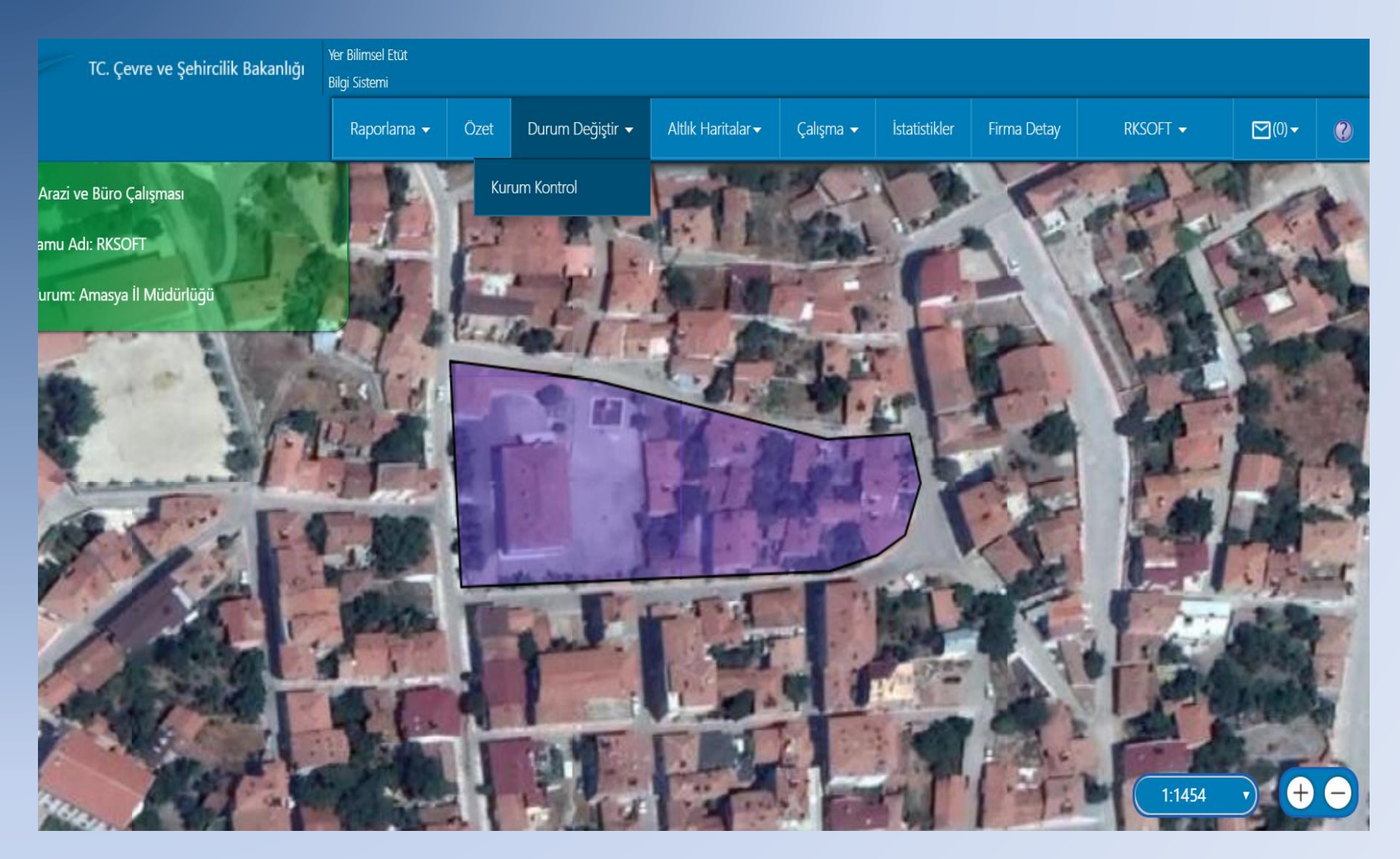

#### **KURUM ONAYI**

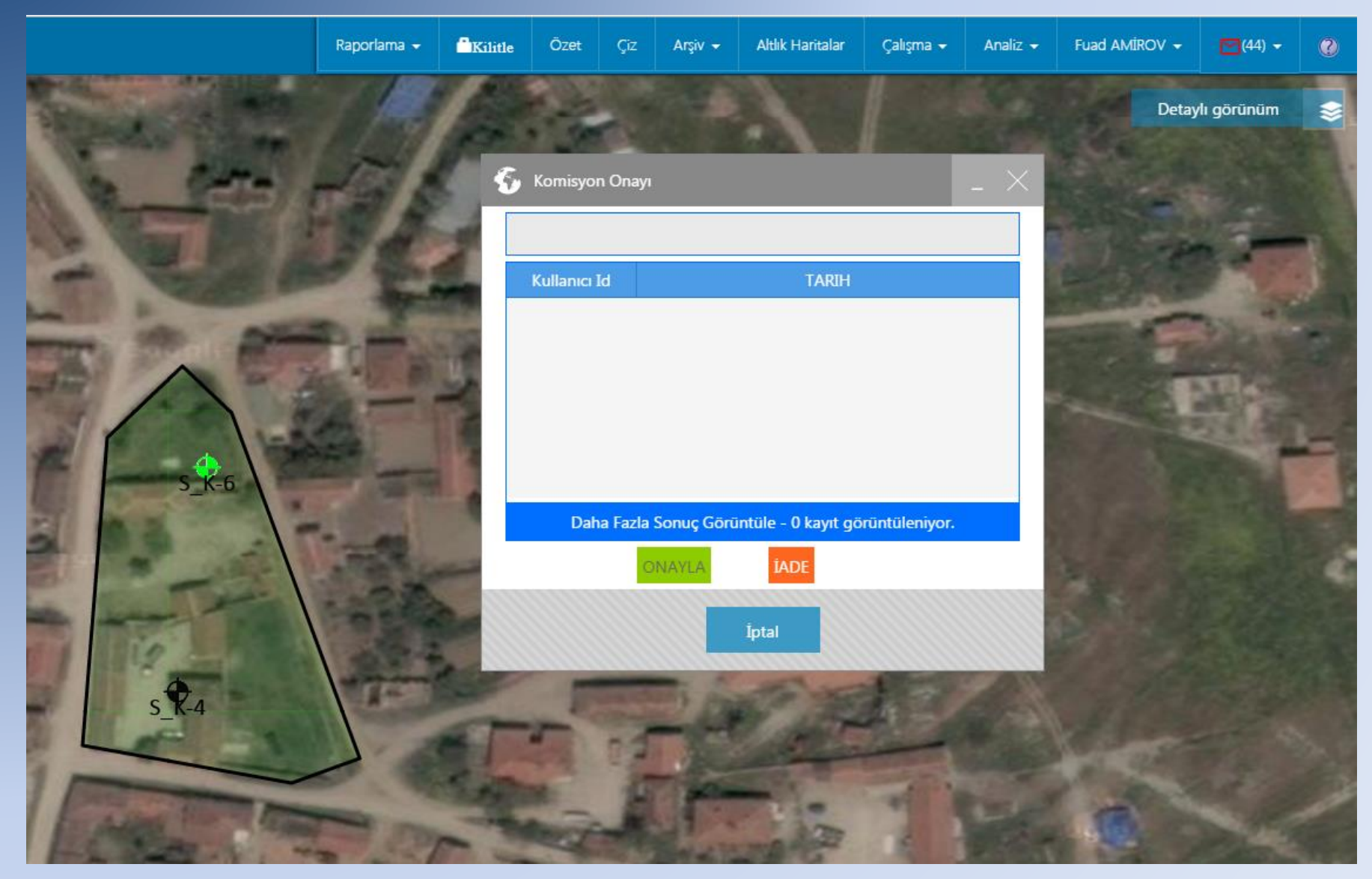

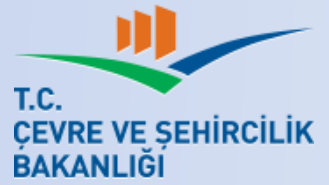

# TEŞEKKÜR ve AÇIKLAMA

ZAMAN AYIRDIĞINIZ İÇİN TEŞEKKKÜR EDERİZ

İlimizde faaliyet gösteren firmalar ve kamu çalışanları için önümüzdeki süreçte YERBİS EĞİTİMİ planlanmakta olup, hali hazırda Müdürlüğümüze gelerek;

> Firma Kaydı yapmak, Mühendis eklemek, Çalışma alanı sınırı yüklemek, Başvuru yapmak, Jeolojik ve Jeofizik çalışmaları çizmek vb için YERBİS YARDIMI İSTEYEN KULLANICILARA BİRE BİR DESTEK VERİLMEKTEDİR

YALOVA VALİLİĞİ ÇEVRE VE ŞEHİRCİLİK İL MÜDÜRLÜĞÜ